# 電子書籍サービスよくある問合せ

## 全般

- Q1 電子書籍サービスとは?
- A お持ちのパソコン、スマートフォン、タブレットで電子版の書籍を24時間読むことができるサービスです。
- Q2 誰が利用できますか?
- A ミライon図書館又は郷土資料センター(以下、「本館」)の利用登録をされた県内在 住の方であればどなたでも利用できます。
- Q3 どんな本がありますか?
- A 紀伊國屋書店が運営する電子書籍サービス「KinoDen」の提供コンテンツから、本館 で選定した約1,700冊の電子書籍を読むことができます。(令和5年2月25日現在) 提供コンテンツの一覧は、本館ホームページ掲載の「電子書籍コンテンツ一覧」にてご 覧ください。(「資料を探す」 「電子書籍サービス」 提供コンテンツ)
- Q4 利用方法を教えてください。
- A ご利用方法は以下のとおりです。
   本館のホームページから「マイ図書館」にログインします。
   「電子書籍」のリンクをクリックします。
   「KinoDen」のサイトが表示されますので、タイトル等で検索して閲覧します。
- Q5 料金はかかりますか?
- A サービスの利用は無料ですが、インターネット通信料は利用者の負担となります。

#### Q6 県外在住でも利用できますか?

A 利用できません。県内在住の方のみ利用できます。

### Q7 貸出や予約はできますか?

A 貸出や予約はできません。その都度閲覧するというサービスで、他の人が閲覧中の書 籍は同時に閲覧できません(試し読みは可)。15分間操作がなければ、自動的に閲覧終 了となります。

## 利用詳細

#### Q8 電子書籍はどのように検索できますか?

A KinoDen サイト内で検索できます(本館の蔵書検索では検索できません)。KinoDen サイトでの検索方法の詳細は、本館ホームページ掲載の「電子書籍サービス 操作マニ

ュアル」をご覧ください。(「資料を探す」 「電子書籍サービス」 よくある問合せ・マ ニュアル等)

Q9 読みたい本のリクエストはできますか?

A 電子書籍のリクエストは受け付けておりません。

#### Q10 印刷・ダウンロードはできますか?

A できるものとできないものがあります。印刷・ダウンロードできるものは書籍の詳細 画面に印刷・ダウンロード可能の表示がされます。なお、1日最大 60 ページの制限が あります(コンテンツにより異なります)。また、著作権配慮のため透かし等が印字され ます。

本機能は個人使用の目的に限定されます。その範囲を超えた組織内での複製、ファイル 共有・送信等は部分的なページ数であっても著作権者・出版社の権利を侵害する場合が ありますのでご注意ください。

#### Q11 本文読み上げはできますか?

A できるものとできないものがあります。本文読み上げできるものは書籍の詳細画面に 本文読み上げ可能の表示がされます。なお、録音された音声ではなくブラウザの読み上 げ機能を利用するため、精度等はブラウザに左右されます。

Q12 お気に入りの書籍の登録やしおり等は利用できますか?

A. 別途閲覧用アプリを利用すれば可能です。閲覧用アプリの詳細はQ14 をご覧ください。

#### Q13 自宅の Wi-Fi であらかじめ1冊全文ダウンロードしておくことはできますか?

A 別途閲覧用アプリを利用すれば可能です。閲覧用アプリの詳細はQ14 をご覧ください。なお、あらかじめダウンロードした場合でも、閲覧時には同時アクセス確認のため インターネット接続が必要なため、オフラインでは閲覧できませんのでご注意ください。

#### Q14 閲覧用アプリ(bREADER Cloud)とは何ですか?

- A 電子書籍の閲覧方法には、ブラウザでの閲覧とアプリ(bRREADER Cloud)での閲覧の2通りがあります。閲覧用アプリでは、1冊全文ダウンロード、My本棚への登録、しおり・マーカーなどが利用可能です。閲覧用アプリの詳細については、本館ホームページ掲載の「KinoDen アプリ・スタートガイド」をご覧ください。(「資料を探す」「電子書籍サービス」よくある問合せ・マニュアル等)
- Q15 「マイ図書館」にログインできません。
- A 「マイ図書館」にログインするには、あらかじめパスワードの設定が必要です。設定 方法については、本館ホームページをご覧ください。(「利用案内」 「一般利用案内」 マイ図書館)

Q16 スマートフォンの「マイ図書館」で「電子書籍」リンクが見つかりません。

A 画面右上のメニューをクリックすると表示されます。

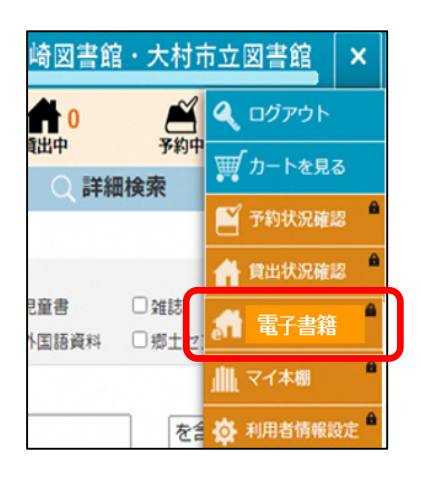

## Q17 「KinoDen」のサイトに接続できません。

- A 以下の確認をお願いします。
  - ・インターネットには接続できますか?
     ブラウザ等で他のサイトへ接続し、インターネット接続状況を確認してください。
  - ・アクセス方法は正しいですか? 必ず「マイ図書館」を経由する必要があります。直接アクセスはできません。

・推奨ブラウザを利用していますか?
 推奨ブラウザは、Google Chrome、Mozilla Firefox、Microsoft Edge、Safari で
 す。また、ブラウザのバージョンは最新のものをお使いください。Internet Explorer
 の利用は推奨されていませんのでご注意ください。

## Q18 「アクセス権がないため、試し読みを表示します」と表示されました。

A 同じコンテンツを閲覧できるのは原則1名です。誰かが先に閲覧中の場合、上記メッ セージが表示されます。しばらく時間を置いてからアクセスしてください。なお、試し 読みは可能です。

## Q19 「一定時間操作が無かったため、セッションを終了しました」と表示されました。

A 15分間何も操作をしないと閲覧終了とみなされ、上記メッセージが表示されます。
閲覧を続ける場合は「再開」をクリックしてください。

## Q20 「閲覧開始」をクリックしても画面が真っ白のまま何も表示されません。

 A スマートフォン等の OS のバージョンが古い可能性があります。最新のバージョンに 更新してください。

Q21 スマートフォン等で閲覧中に書籍のレイアウトが崩れることがあります。

A 一旦ホーム画面に戻り、再度電子書籍の画面を表示させてください。